## Website databank personeelsbezetting

## Hoe gebruikt u dit platform?

Wanneer u surft naar de weblink die u van CC Consult ontvangen heeft (www.vergelijkjegemeente.be), kan u zich inloggen met uw unieke gebruikersnaam en uniek wachtwoord.

Bij verlies van uw wachtwoord, kan u steeds een nieuw wachtwoord aanvragen door op de daarvoor voorziene knop te drukken (1).

Op deze startpagina heeft u eveneens de mogelijkheid zich in te schrijven voor onze maandelijkse nieuwsbrief (2) of, indien u uw gegevens nog niet heeft doorgegeven, voor het benchmarkproject (3).

| CC CONSULT                                                                                    | ( <b>(</b> ) + 32 (0)2 363 15 2<br>Info@ccconsult.b                                         |
|-----------------------------------------------------------------------------------------------|---------------------------------------------------------------------------------------------|
| CC Consult Inleiding Databank personeelsbezetting Hoe werkt deze tool? Tendensen en evoluties | Onderzoek en methodieken Login / Logout                                                     |
|                                                                                               | Gebruikersnaam                                                                              |
| Databank personeelsbezetting                                                                  | Gebruikersnaam                                                                              |
| Indicatorentilatform voor Vlaamse gemeenten                                                   | Wachtwoord                                                                                  |
| - een interactieve, meerdimensionale vergelijking van uw gemeente                             |                                                                                             |
| - uw personeelsbezetting binnen diverse domeinen met richtinggevende kengetallen              | Deze gegevens onthouden                                                                     |
| - inventarisatie samenwerking gemeente - OCMW en dienstverlening                              | Login<br>Wachtwoord ver eter(1)                                                             |
| Hier werken wij aan                                                                           | ✓ Inschrijven maandelijkse nieuws rief (2)                                                  |
| een dynamische<br>organisatie                                                                 | Inschrijven benchmark (3)                                                                   |
| G                                                                                             | ielieve in te loggen om toegang te verkrijgen toe de p <mark>agina /nl/kerngetallen.</mark> |
|                                                                                               |                                                                                             |

CC Consult Vliegvelddreef 9, 1082 Sint-Agatha-Berchem Telefoon: +32 (0)2 363 15 25 FAX: +32 (0)2 363 15 21 info@ccconsult.be

Wanneer u ingelogd bent, ziet u bovenaan de webpagina verschillende tabbladen staan. Onder het tabblad 'databank personeelsbezetting' vindt u de resultaten van het benchmarkproject terug (4). Onder de andere tabbladen kan u meer informatie vinden met betrekking tot CC Consult en met betrekking tot het project (inleiding, tendensen en evoluties, onderzoek en methodieken). Onder het tabblad login/logout kan u zich steeds opnieuw aan- of afmelden.

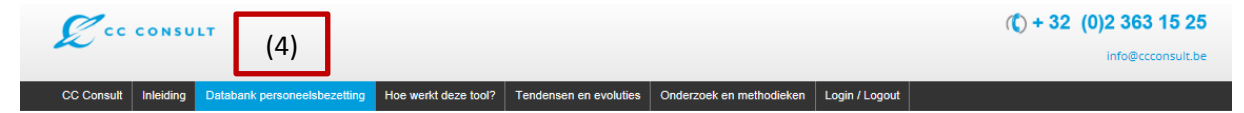

Wanneer u zich op het tabblad 'databank personeelsbezetting' bevindt, zal u links van uw scherm een overzicht zien staan van de verschillende **domeinen en van een aantal velden** die de gegevens met betrekking tot dienstverlening, samenwerking gemeente – OCMW en de verdeling van de personeelsniveaus weergeven (5). Midden in uw scherm ziet u een vak met **filters** staan (6).

| CC CONSULT                                                                         |                                                   |                                       | ( <b>(</b> ) + 32 (0)2   | 363 15 25      |
|------------------------------------------------------------------------------------|---------------------------------------------------|---------------------------------------|--------------------------|----------------|
| CC Consult Inleiding Databank per                                                  | soneelsbezetting Hoe werkt deze tool? Tendensen e | en evoluties Onderzoek en methodieken | Login / Logout           |                |
| Ruimte<br>Milieu<br>Stedenbouw<br>Mobiliteit<br>Uitvoeringsdiensten                | Milieu (6)<br>Kies één aspect om uw geme          | eente te vergelijken<br>Oppervlakte   | Belfius                  |                |
| Samenleven<br>Jeugd<br>Cultuur<br>Sport<br>Kinderopvang<br>Burgerzaken<br>Eronomie | filter niet geselecteerd                          | c. Orafiek aansturing van container   | filter niet geselecteerd | *              |
| Ondersteuning     Secretariaat     Communicatie                                    | Gelieve eerst een filter naar keuze te so         | electeren.                            |                          | ⊖ <u>Print</u> |

U duidt eerst een **domein of veld** aan naar keuze (5). Wanneer u zelf geen keuze maakt, zal u automatisch in het eerste domein terecht komen.

U dient per domein of veld steeds één filter aan te duiden op basis waarvan u uw gemeente wil vergelijken + een grafiek naar keuze (7):

| Δ | Opgelet: u dient per domein steeds opnieuw een filter aan te duiden! |  |
|---|----------------------------------------------------------------------|--|
|---|----------------------------------------------------------------------|--|

## 1. Filteroptie 1: inwonersaantal + grafiek naar keuze

| CC CONSULT                                                   |                                                                                                    | (C) + 32 (0)2 363 15 25                               |
|--------------------------------------------------------------|----------------------------------------------------------------------------------------------------|-------------------------------------------------------|
| onsult Inleiding Databank personeelsbeze                     | tting Hoe werkt deze tool? Tendensen en evoluties Onderzoek en methodieken I                                                                                                | Login / Logout                                        |
| <b>linte</b><br>Ilieu                                        | Stedenbouw                                                                                                    |                                                       |
| obiliteit<br>voeringsdiensten                                | Kies één aspect om uw gemeente te vergelijken<br>Inwoners Oppervlakte                                                                                                    | Belfius                                               |
| menleven<br>gd<br>tuur<br>ort<br>verpvang                    | F.5.000     Filter niet geselecteerd       Grafiek personeelbezetting     Grafiek gemeentelijk woon/huisvestigingsdienst     Grafiek gemeentelijk woon/huisvestigingsdienst | <pre>v filter niet geselecteerd v  cntvoogd (7)</pre> |
| onomie                                                       |                                                                                                    | ⊖ Print                                               |
| Filteroptie 2: oppe                                          | ervlakte + grafiek naar keuze                                                                                                    | ( <b>()</b> + 32 (0)2 363 15 25                       |
| CC CONSULT                                                   |                                                                                                    | info@ccconsult.be                                     |
| Consult Inleiding Databank personeelsb                       | Ezerting         Hoe werkt deze tool?         Tendensen en evoluties         Onderzoek en methodieken                                                                       | Login / Logout                                        |
| Ruimte<br>Milieu                                             | Stedenbouw                                                                                                    |                                                       |
| <mark>Stedenbouw</mark><br>Mobiliteit<br>Uitvoeringsdiensten | Kies één aspect om uw gemeente te vergelijken<br>Inwoners Oppervlakte                                                                                                    | Belfius                                               |
| Samenleven<br>Jeugd<br>Cultuur<br>Sport<br>Kinderopvang      | filter niet geselecteerd     +- 30 km²       O Grafiek personeelbezetting     O Grafiek gemeentelijk woon/hulsvestigingsdienst     O Grafie                                 | k ontvoogd                                            |
| Burgerzaken<br>Economie                                      |                                                                                                    | ⊖ Print                                               |
| Onderstouning                                                | Gelieve eerst een filter naar keuze te selecteren.                                                                                                    |                                                       |

| 3. Filteroptie 3: B                                                                                                    | elfiuscluster + graf                                                                                    | iek naar keu             | ze                                                                                          |                       |                             |                   |
|----------------------------------------------------------------------------------------------------|----------------------------------------------------------------------------------------------------|--------------------------|---------------------------------------------------------------------------------------------|-----------------------|-----------------------------|-------------------|
| CC CONSULT                                                                                                    |                                                                                                    |                          |                                                                                             |                       | ( <b>(</b> ) + 32 (         | 0)2 363 15 25     |
| ~                                                                                                    |                                                                                                    |                          |                                                                                             |                       |                             | info@ccconsult.be |
| CC Consult Inleiding Databank perso                                                                                                    | neelsbezetting Hoe werkt deze tool?                                                                     | Tendensen en evoluties   | Onderzoek en methodieken                                                                    | Login / Logout        |                             |                   |
| Ruimte     Mlieu     Stedenbouw     Mobilteit     Uitvoeringsdiensten     Samenleven     Jeugd     Cultuur     Sport     Kinderopvang     Burgerzaken     Economie | Stedenbouw<br>Kies één aspect or<br>Inwoners<br>filter niet geselecteerd<br>O Grafiek personeelbezettin | n uw gemeente te f       | vergelijken<br>Oppervlakte<br>filter niet geselecteerd<br>oorvhuisvestigingsdienst O Grafie | <b>∨</b><br>k ontwogd | Belfius<br>Centrumgemeenten | <b>↓</b><br>₽nn   |
| Ondersteuning<br>Secretariaat                                                                                                    | Gelieve eerst een filter ni                                                                             | aar keuze te selecteren. |                                                                                             |                       |                             |                   |

Voor sommige domeinen (cultuur, sport en personeel) zal u de mogelijkheid hebben om bijkomend een tweede filter aan te duiden.

| CCC CONSULT                                                             |                            |                                             |                                   |                                                 |                        | (() + 32 ((                                    | 0)2 363 15 25<br>info@ccconsult.be |  |
|-------------------------------------------------------------------------|----------------------------|---------------------------------------------|-----------------------------------|-------------------------------------------------|------------------------|------------------------------------------------|------------------------------------|--|
| CC Consult Inleiding Datab                                              | ank personeelsbezetting Ho | e werkt deze tool?                          | Tendensen en evoluties            | Onderzoek en methodieken                        | Login / Logout         |                                                |                                    |  |
| Ruimte     Milieu     Stedenbouw     Mobiliteit     Uitvoeringsdiensten | Spor<br>Kies               | t<br>één aspect or<br>oners                 | n uw gemeente te v                | vergelijken<br>Oppervlakte                      |                        | Belfius                                        |                                    |  |
| Samenleven<br>jeugd<br>Cultuur<br>Sport<br>Kinderopvang<br>Burgerzaken  | +- 2<br>Eiger<br>filte     | 2.500<br>n sporthal<br>er niet geselecteerd | ▼                                 | filter niet geselecteerd<br>Eigen zwembad<br>ja | ✓                      | fliter niet geselecteerd                       |                                    |  |
| Economie     Ondersteuning     Secretariaat                             | persor                     | k personeenbezetung<br>veel)                | in File sport (exc. logistievited | aanwezig?                                       | n Granek p<br>personee | ersoneelsbiezetsing in riit (enkel logis<br>I) | bek/sechnisch                      |  |

Wanneer er binnen een bepaalde filter onvoldoende gegevens zijn om de vergelijking representatief te maken, zullen er geen grafieken weergegeven worden. U krijgt dan volgende boodschap: *"Gelieve een andere filter te gebruiken. De gegevens bij deze filter zijn niet representatief"* en wordt verzocht om uw filter anders in te stellen (vb. groter/kleiner inwonersaantal of oppervlakte selecteren).

| CC CONSUL                                                                                                    | .т                           |                                                                                 |                          |                                              |                              | (() + 32 (0)                                     | 2 363 15 25<br>info@ccconsult.be |
|----------------------------------------------------------------------------------------------------|------------------------------|---------------------------------------------------------------------------------|--------------------------|----------------------------------------------|------------------------------|--------------------------------------------------|----------------------------------|
| CC Consult Inleiding                                                                                            | Databank personeelsbezetting | Hoe werkt deze tool?                                                            | Tendensen en evoluties   | Onderzoek en methodieken                     | Login / Logout               |                                                  |                                  |
| Ruimte<br>Milieu<br>Stedenbouw                                                                                  | Cu                           | iltuur                                                                          |                          |                                              |                              |                                                  |                                  |
| Mobiliteit<br>Uitvoeringsdiensten                                                                               |                              | lies een aspect on<br>nwoners                                                   | n uw gemeente te         | Oppervlakte                                  |                              | Belfius                                          |                                  |
| Samenleven                                                                                                    |                              | +- 2.500                                                                        | ~                        | filter niet geselecteerd                     | ~                            | filter niet geselecteerd                         | ~                                |
| Jeugd<br>Cultuur<br>Sport<br>Kinderopvang<br>Burgerzaken<br>Economie                                            | E<br>C<br>c<br>t             | ja<br>ja<br>ja<br>ja<br>ja<br>ja<br>ja<br>ja<br>ja<br>ja<br>ja<br>ja<br>ja<br>j | n FTE cultuur (excl.     | O<br>Digitaal reservatiesysteer<br>aarwezig? | O<br>n Grafiek p<br>personee | personeelsbezetting in FTE (enkel logisti<br>21) | ek/technisch                     |
| <ul> <li>Ondersteuning<br/>Secretariaat<br/>Communicatie<br/>Financiële dienst<br/>ICT<br/>Personeel</li> </ul> | c                            | ielieve een andere filter                                                       | te gebruiken. De gegeven | s bij deze filter zijn niet represe          | ntatief.                     |                                                  | ⊖ <u>Print</u>                   |

## RESULTATEN

De grafiek (8) geeft telkens de gegevens van uw gemeente weer in vergelijking met de gegevens van de deelnemende gemeenten die binnen het bereik van uw filter vallen. Op de grafiek die de personeelsbezetting vergelijkt, wordt ook steeds het gemiddelde en de mediaan weergegeven. Onder de grafiek ziet u een tabel (9) waarin de kengetallen van de eigen producten worden vergeleken met het gemiddelde en de mediaan van de kengetallen van die deelnemende gemeenten die binnen het bereik van uw filter vallen. De vetgedrukte cijfers geven aan dat uw bestuur 25% hoger of 25% lager scoort in vergelijking met het gemiddelde van dit product voor wat betreft de deelnemende gemeenten binnen het bereik van uw filter.

| CC CONSULT                                                                             |                                                                                                    |                                                                       |                                          | (() + 3                    | 2 (0)2 363 15 25     |
|----------------------------------------------------------------------------------------|----------------------------------------------------------------------------------------------------|-----------------------------------------------------------------------|------------------------------------------|----------------------------|----------------------|
|                                                                                        |                                                                                                    |                                                                       |                                          |                            | info@ccconsult.be    |
| Consult Inleiding Databank pers                                                        | neelsbezetting Hoe werkt deze tool? Tendens                                                                                                    | en en evoluties Onderzoek en metho                                    | dieken Login / Logout                    |                            |                      |
| Ruimte<br>Milieu<br>Stedenbouw<br>Mobiliteit                                           | <b>Mobiliteit</b><br>Kies één aspect om uw ge                                                                                                    | meente te vergelijken                                                 |                                          |                            |                      |
| Uitvoeringsdiensten                                                                    | Inwoners                                                                                                    | Oppervlakte                                                           |                                          | Belfius                    |                      |
| Samenleven<br>Jeugd<br>Cultuur<br>Sport<br>Kinderopveng                                | +- 7.500  Grafiek personeelbezetting O Apar                                                                                                    | filter niet geselectee                                                | actualiseerd?                            | filter niet geselecteerd   | ×                    |
| Economie                                                                               |                                                                                                    |                                                                       |                                          |                            | ⊖ Print              |
| Ondersteuning<br>Secretariaat<br>Communicatie<br>Financiële dienst<br>ICT<br>Personnel | ar and a second second se |                                                                       |                                          |                            | (8                   |
| Dienstverlening<br>Algemeen<br>Ontheal                                                 |                                                                                                    | 1                                                                     | 7.71                                     | I a,                       |                      |
| Verdeling niveau                                                                       | - N M 4                                                                                                    | 5<br>8<br>10<br>11                                                    | 13 13 13 13 13 13 13 13 13 13 13 13 13 1 | 17<br>18<br>19<br>20       | × 2 7                |
| -                                                                                      | •                                                                                                    | ge<br>Gemiddelde = (                                                  | meentes<br>0,67 🗢 Medisan = 0,50         |                            |                      |
|                                                                                        | Verschillende randfactoren hebber<br>uitbesteding, specifieke sensibiliser                                                                                                    | n een invloed op de vergelijking met an<br>ringsacties en –projecten, | dere gemeenten: o.a. de b                | eleidskeuzes m.b.t. mobili | teit, de mate van (C |
|                                                                                        | vergelijking product                                                                                                    |                                                                       | eiş                                      | ten gemiddelde             | mediaan              |
|                                                                                        | vergunningen inname openbaar don                                                                                                    | nein                                                                  |                                          | 230                        | 109                  |
|                                                                                        | plaatsingen permanente verkeerssig                                                                                                    | nalisatie                                                             |                                          | 19                         | 10                   |
|                                                                                        | plaatsingen tijdelijke verkeerssignali                                                                                                    | satie                                                                 |                                          | 173                        | 93                   |
|                                                                                        | vergunningen toelating nutsmaatsch                                                                                                    | appijen                                                               |                                          | 50                         | 32                   |
|                                                                                        |                                                                                                    |                                                                       |                                          |                            |                      |
|                                                                                        | aanvragen bewegwijzering                                                                                                    |                                                                       |                                          | 16                         | 6                    |

U kan er per grafiek ook steeds voor kiezen om de **mediaan en het gemiddelde onzichtbaar** te maken. Dit doet u door in de legende op het knopje 'gemiddelde' of 'mediaan' te klikken:

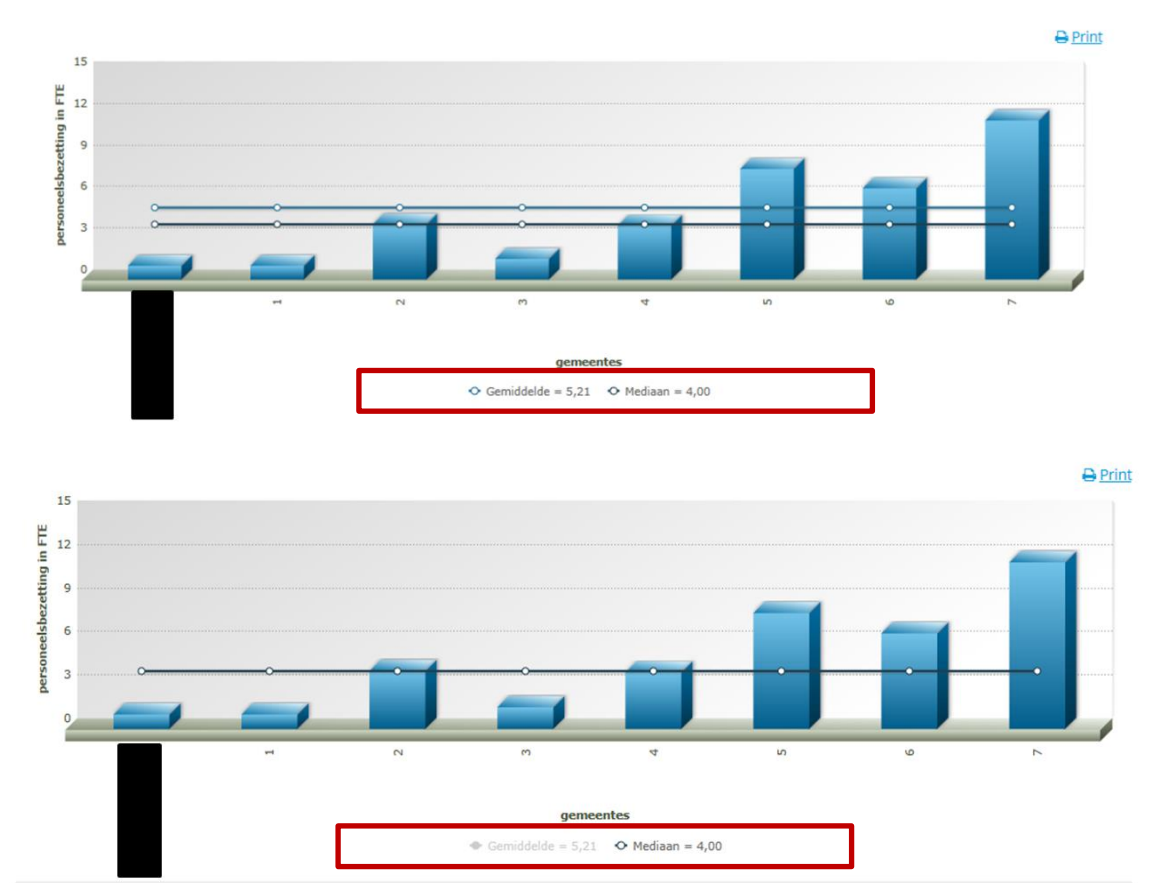

Vooral voor de vergelijking van de personeelsniveaus over de gehele organisatie kan dit nuttig zijn:

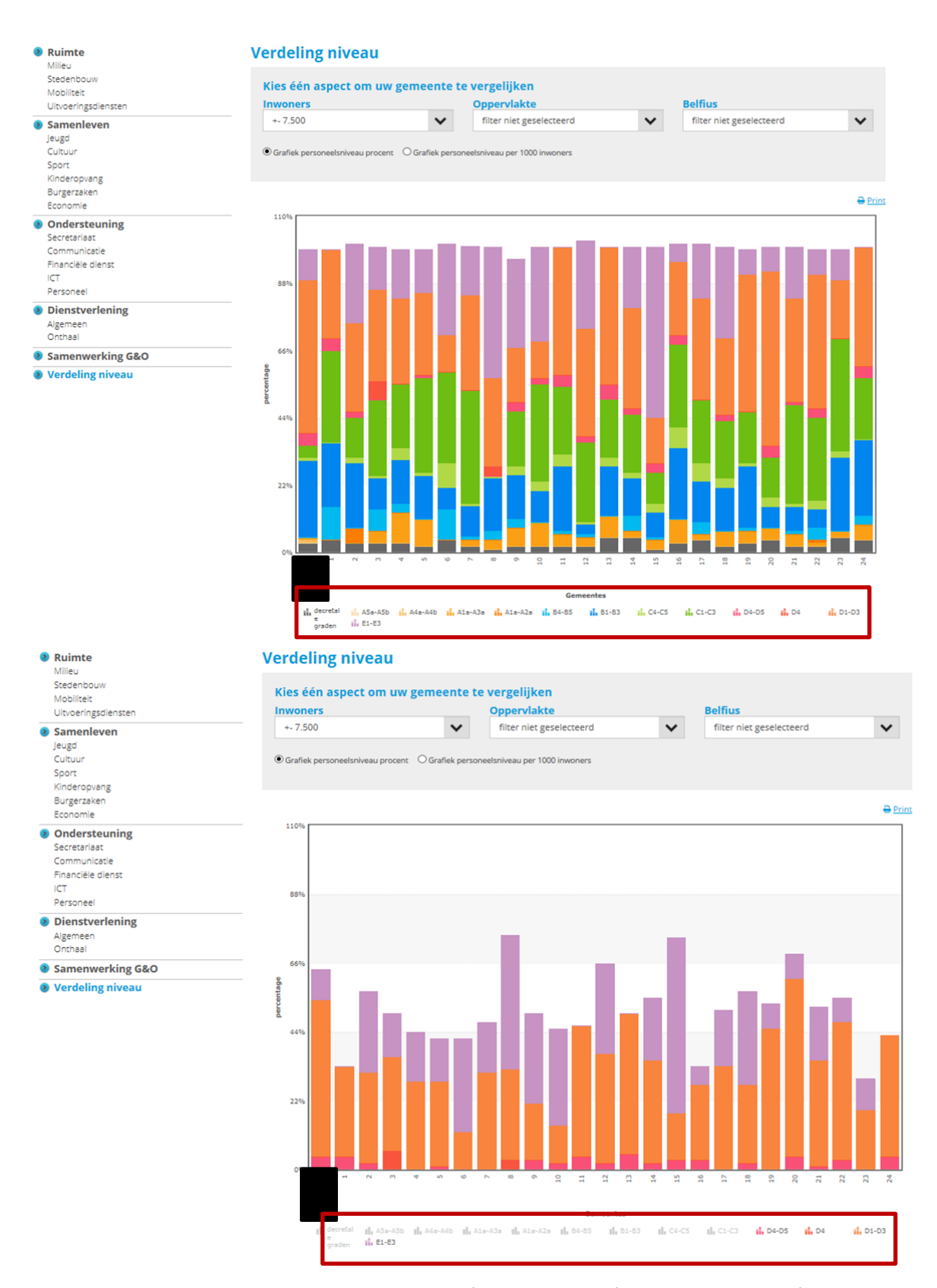

Indien u de resultaten graag opslaat op uw PC of op papier heeft, kan u onder het filtervak op het Print -icoon klikken. Op die manier kan u de resultaten voor het geselecteerde veld dan in pdf versie zetten die u eveneens kan afdrukken.